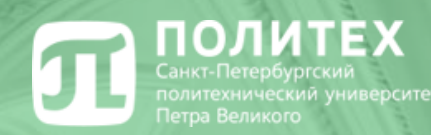

## Основы работы в электронной информационнообразовательной среде

Ответственный за внедрение электронного обучения в ИПМЭиТ доцент Краснов С.В.

27.07.2024

#### **П**ОЛИТЕХ Электронная информационно-образовательная среда

ЭИОС - совокупность электронных образовательных ресурсов, средств информационно-коммуникационных технологий и автоматизированных систем, необходимых для обеспечения освоения обучающимися образовательных программ в полном объеме независимо от их местонахождения.

#### РАСПРЕДЕЛЕННАЯ СИСТЕМА ЭЛЕКТРОННОГО ОБУЧЕНИЯ

Распределенная система электронного обучения представляет собой сеть образовательных порталов и МООК-курсы на различных платформах.

Обеспечивает возможность:

- модульного построения образовательных программ;
- индивидуализации траектории обучения;
- практикоориентированного обучения;
- реализации академической мобильности;
- построения сетевого взаимодействия.

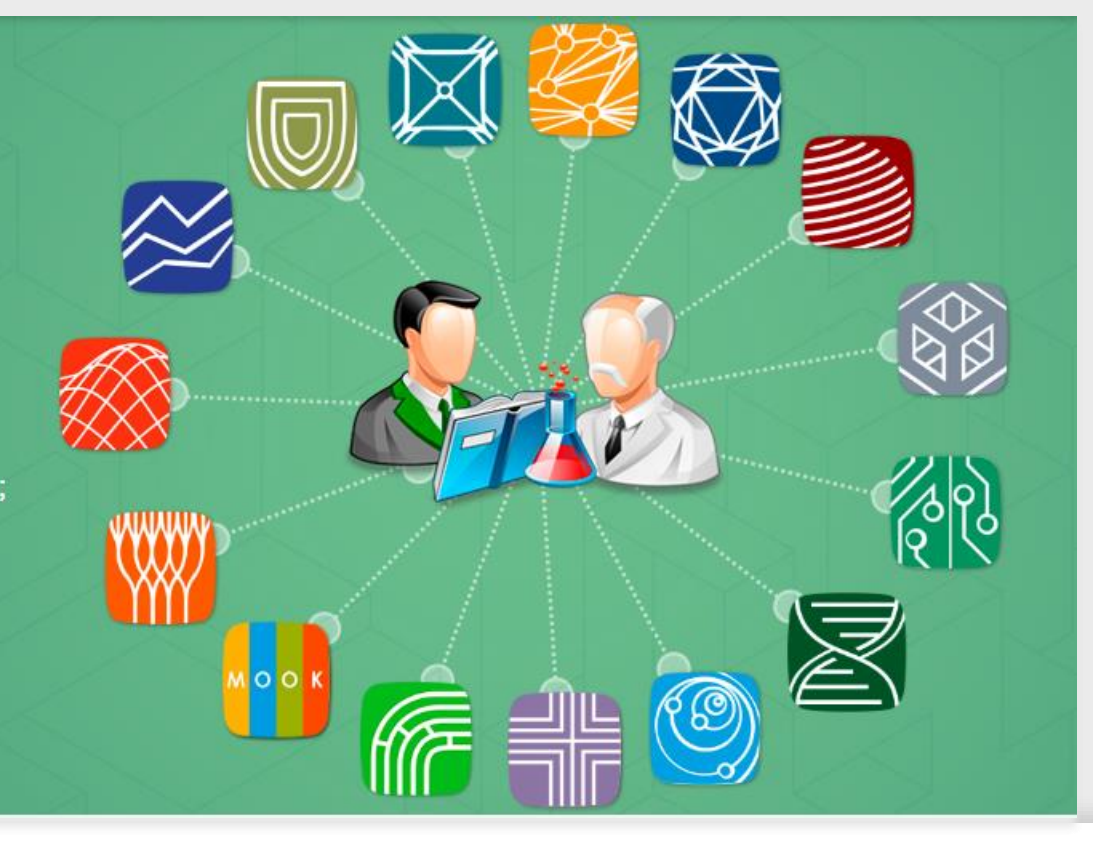

#### **П**олитех Примерный перечень обязательных онлайн-курсов

Примерный перечень обязательных онлайн-курсов на 1 курсе для студентов бакалавриата очной формы обучения

| N⁰ | Наименование курса                                 | Платформа  | Семестр |  |
|----|----------------------------------------------------|------------|---------|--|
|    |                                                    |            |         |  |
| 1  | Цифровая грамотность                               | НПОО       | 1       |  |
| 2  | Философия                                          | НПОО       | 1       |  |
| 3  | Делопроизводство (Документационное<br>обеспечение) | НПОО       | 1       |  |
| 4  | Концепции современного естествознания              | НПОО       | 2       |  |
| 5  | Экономическая теория: Микроэкономика               | СДО ИПМЭиТ | 1       |  |
| 6  | Физическая культура                                | НПОО       | 2       |  |
| 7  | История                                            | СДО СПбПУ  | 2       |  |
| 8  | Экономика предприятия. Часть 1                     | НПОО       | 2       |  |
| 9  | Экономическая теория: Макроэкономика               | СДО ИПМЭиТ | 2       |  |

Политех
На каких порталах проводится обучение

Дистанционные курсы расположены на следующих порталах:

- Национальный портал «Открытое образование» (НПОО) <u>openedu.ru</u>
- Система дистанционного обучения СПбПУ (СДО СПбПУ) <u>https://lms.spbstu.ru</u>
- Система дистанционного обучения ИПМЭиТ (СДО ИПМЭиТ) <u>https://dl-imet.spbstu.ru</u>
- 4. Порталы дистанционных образовательных технологий других институтов

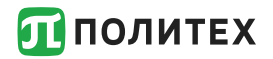

#### Открытый Политех

Всю справочную информацию, ссылки, помощь и т.д. по вопросам дистанционного обучения можно получить перейдя на сайт Открытый Политех <u>http://open.spbstu.ru</u>

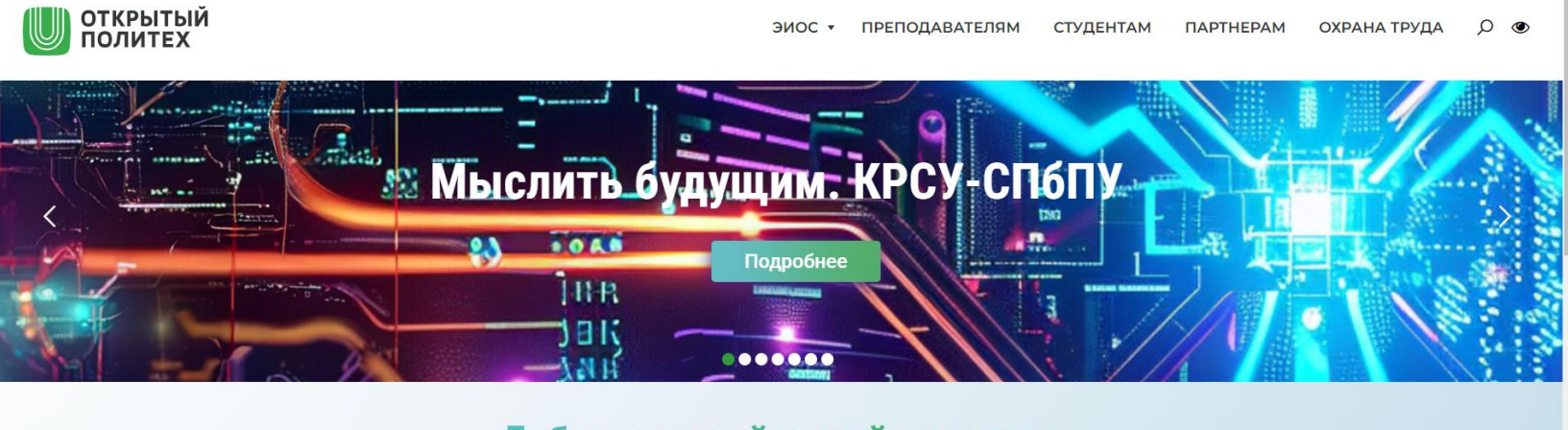

#### Лабораторный онлайн-кампус

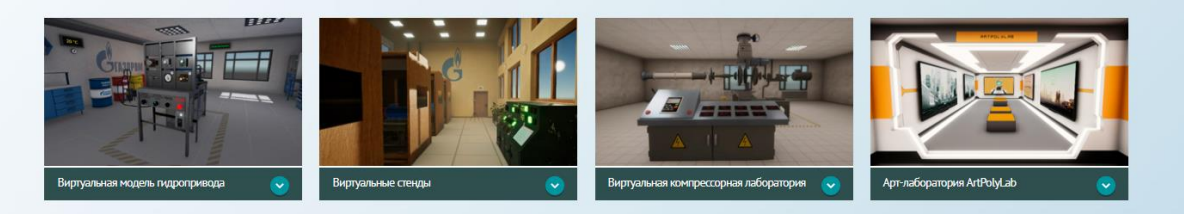

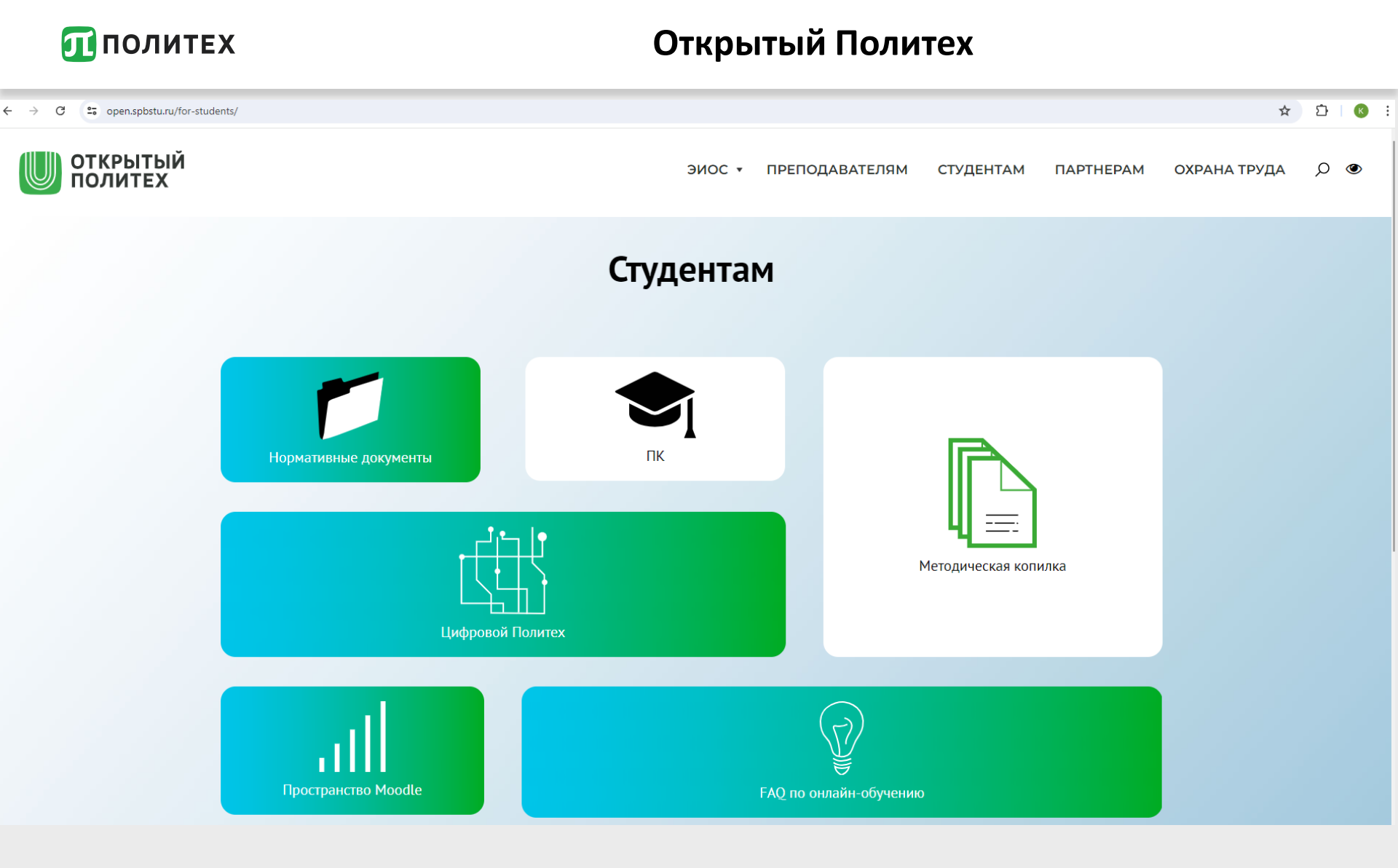

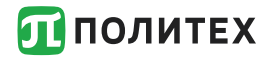

Для записи на любой курс обучения необходимо использовать логин и пароль от личного кабинета студента (единая учетная запись)

Пример логина: ivanov.sv

Пример почтового адреса: ivanov.sv@edu.spbstu.ru

Доступ к корпоративной почте осуществляется по адресу http://mail.spbstu.ru

Если единый логин и пароль не пришел на почту, указанную при поступлении, его можно по личному электронному пропуску в информационных киосках.

Адреса киосков: Главный учебный корпус (<u>справа от входа</u>), 1-й учебный корпус (<u>слева от входа</u>), 50 УК (у вахты)

В случае неудачной попытки следует обратиться в техподдержку по почте support@spbstu.ru или дирекцию института.

Важное условие: Вы должны быть зачислены в СПбПУ приказом и у Вас должен быть пропуск.

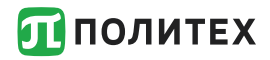

#### Личный кабинет

## Для входа в личный кабинет надо перейти по адресу https://my.spbstu.ru/

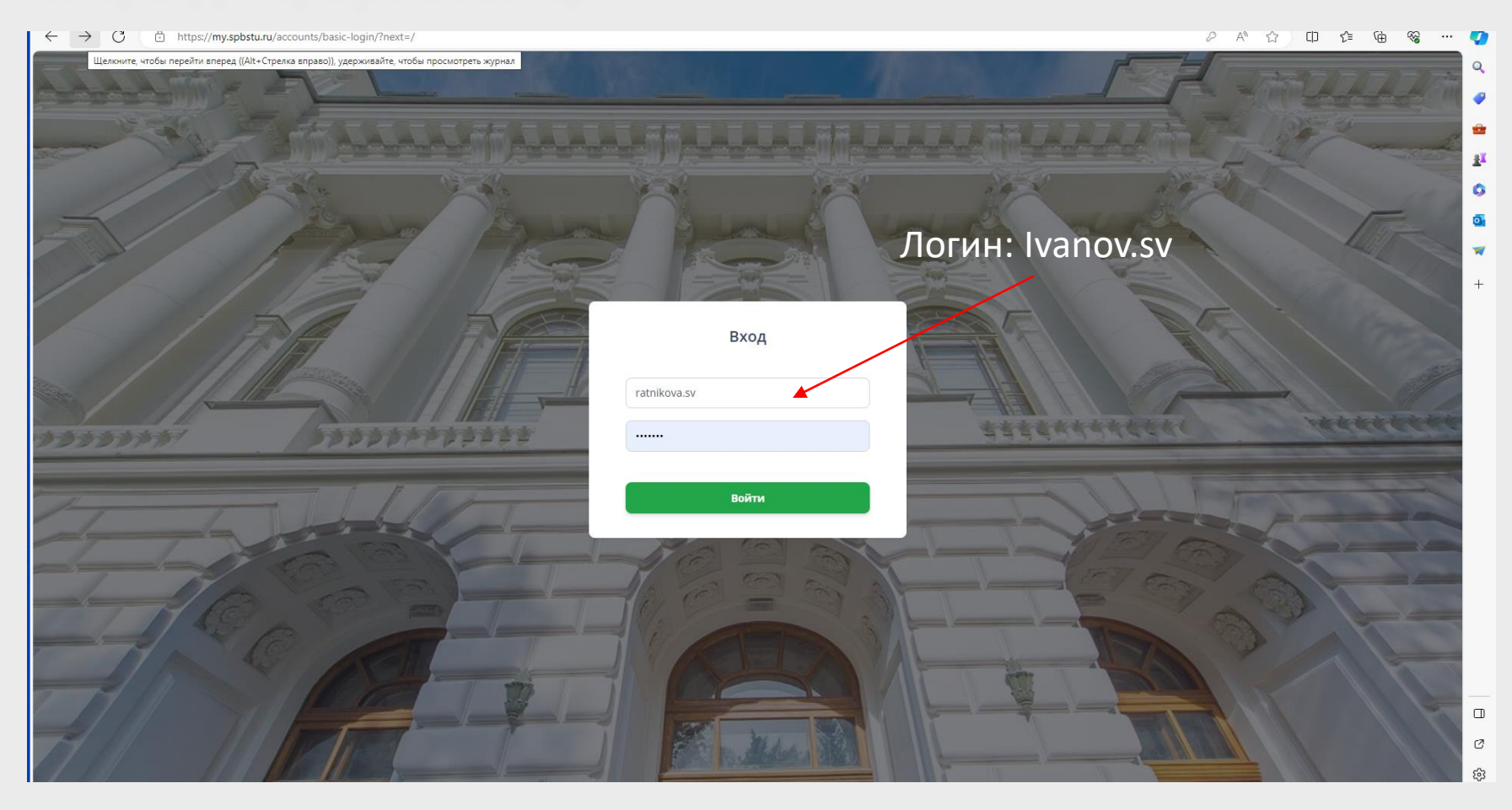

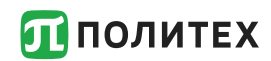

#### Личный кабинет

| ← C 🗈 https://my.spbst                 | <b>tu.ru/</b> ho                          | me/profile/                                                            |                      |        |        |         |    |         |             |                             |  |
|----------------------------------------|-------------------------------------------|------------------------------------------------------------------------|----------------------|--------|--------|---------|----|---------|-------------|-----------------------------|--|
| <b>П</b> ПОЛИТЕХ                       |                                           | 📃 Личный кабинет                                                       |                      |        |        |         |    |         |             | 295883<br>Formulation full. |  |
| 💄 Профиль пользователя                 |                                           | 🏦 / Профиль пользователя                                               |                      |        |        |         |    |         |             |                             |  |
| 🞓 Наука и образование                  | ~                                         |                                                                        | <b>05 июля,</b> Пятн | ница   |        |         |    | нечё    | тная неделя | Завершится сегодня: 0       |  |
| 📃 Результаты и достижения              | ~                                         |                                                                        |                      |        |        |         |    |         |             |                             |  |
| Административная<br>деятельность       | ~                                         |                                                                        | Расписание           |        |        |         |    |         |             | Ближайшие события           |  |
| 🥔 IT сервисы                           | ~                                         | Научные идентификаторы                                                 | Сегодн               | я H    | Іеделя | Период  |    |         |             | Все события                 |  |
|                                        | Scopus ID:<br>Orcid ID:<br>Researcher ID: | Нет данных о расписании                                                |                      |        |        |         |    |         |             |                             |  |
|                                        |                                           | Elibrary SPIN:<br>Elibrary ID:<br>ResearchGate:                        | Pa6                  | очий   |        | Учебный |    | Научн   | ый          |                             |  |
|                                        |                                           | Google scholar ID:                                                     | < Июль               | 2024 > |        |         |    | Сегодня | + 🛓         |                             |  |
|                                        |                                           | Институт промышленного менеджмента, 🧃                                  | Пн                   | Вт     | Ср     | Чт      | Пт | Сб      | Bc          |                             |  |
|                                        |                                           | экономики и торговли<br>Группа: 3733806/30002<br>Форма обучения: очная | 1                    | 2      | 3      | 4       | 5  | 6       | 7           |                             |  |
|                                        |                                           | Уровень образования: <b>бакалавр</b>                                   | 8                    | 9      | 10     | 11      | 12 | 13      | 14          |                             |  |
|                                        |                                           | Контакты                                                               | 15                   | 16     | 17     | 18      | 19 | 20      | 21          |                             |  |
|                                        |                                           | 💙 ratnikova.sv@edu.spbstu.ru 😂                                         | 22                   | 23     | 24     | 25      | 26 | 27      | 28          |                             |  |
| Необходима помощь?<br>Служба поддержки |                                           | корпоративный 🛢 личный 💄                                               | 29                   | 30     | 31     | 1       | 2  | 3       | 4           |                             |  |

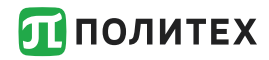

#### Корпоративная почта

## Доступ к корпоративной почте осуществляется по адресу <u>http://mail.spbstu.ru</u> с использованием почтового адреса и пароля от личного кабинета

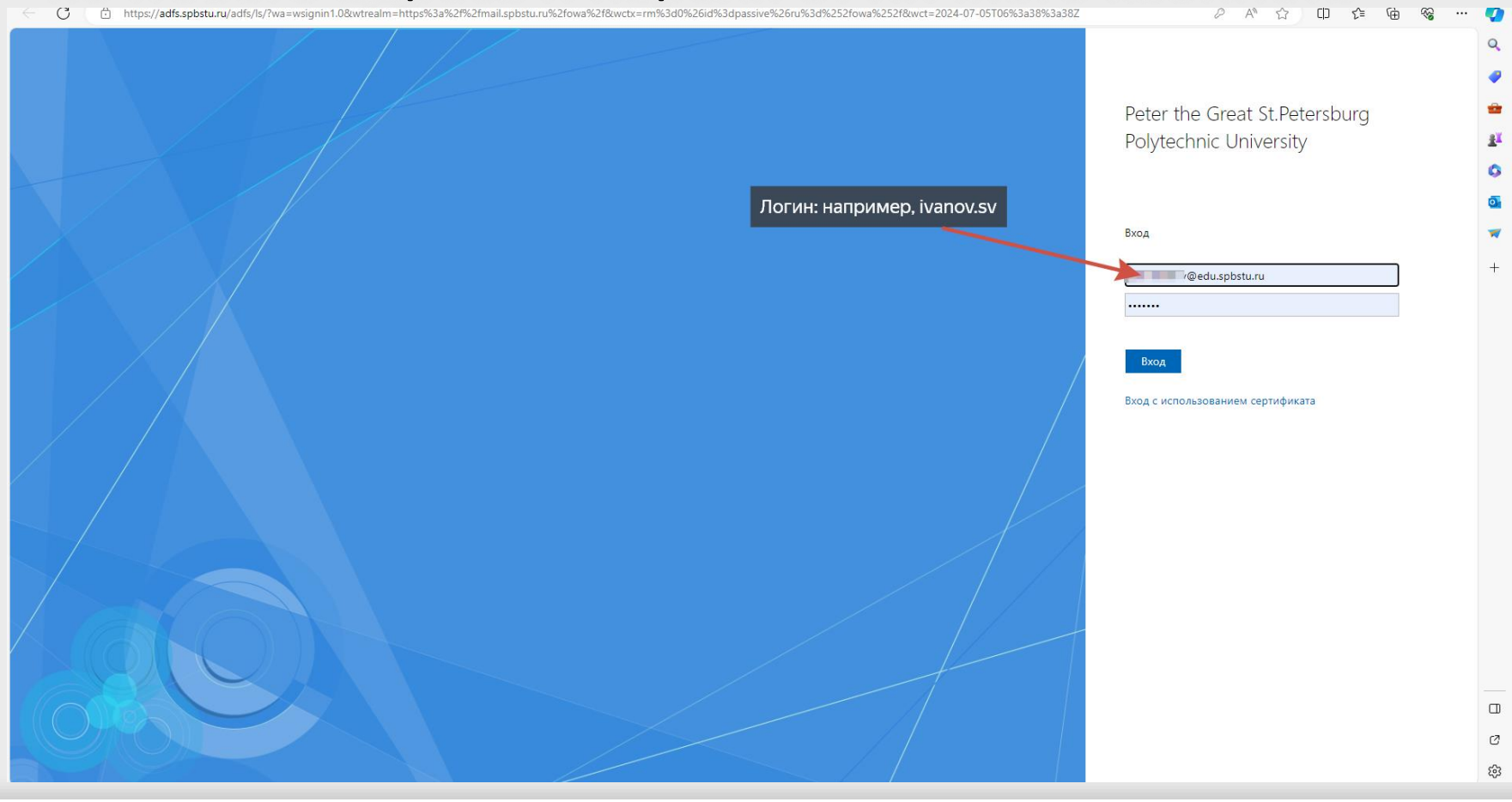

**ПОЛИТЕХ** 

Для записи на курс на портале «Открытое образование» (<u>openedu.ru</u>) необходимо зарегистрироваться.

1. Для регистрации (входа) следует выбрать на панели социальных сетей значок «Политех» как указано на рисунке:

| Открытое<br>образование Каталог курсов Сотрудничество Опро | ректе Поиск в каталоге Q Вход Регистрация |
|------------------------------------------------------------|-------------------------------------------|
| Войти<br>Логин или e-mail:<br>Пароль:                      | Регистрация                               |
| Забыли пароль?                                             | Войти                                     |
| или вой<br>vkontakte f                                     | дите с помощью                            |
| 8 Google @                                                 | MaiLru Политех                            |

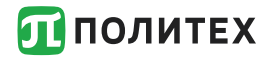

После нажатия на клавишу «Политех» Вы будете переадресованы на страницу ввода логина и пароля от личного кабинета СПбПУ, на которой Вам потребуется их ввести.

| Открытое Образование         ЛОГИН         ПАРОЛЬ         ОТКРЫТОВ ОБРАЗОВАНИЕ |  | 🖸 ПОЛИТЕХ            |
|--------------------------------------------------------------------------------|--|----------------------|
| ЛОГИН                                                                          |  | Открытое Образование |
| ПАРОЛЬ<br>ВОЙТИ СБРОС                                                          |  | ЛОГИН                |
| войти Сброс                                                                    |  | ПАРОЛЬ               |
|                                                                                |  | войти Сброс          |

**П**ОЛИТЕХ

3. После прохождения авторизации появится окно как показано на рисунке. Здесь необходимо внимательно проверить адрес корпоративной почты СПбПУ (например, ivanov.ab@edu.spbstu.ru), поставить галочку и нажать кнопку Зарегистрироваться.

| ●ткрытое<br>образование | Каталог курсов             | Сотрудничество                                                                                                    | О проекте                                                                                                 | Поиск в каталоге                                                                                                    | Q                  | Вход | Регистрация |
|-------------------------|----------------------------|----------------------------------------------------------------------------------------------------|----------------------------------------------------------------------------------------------------|----------------------------------------------------------------------------------------------------|--------------------|------|-------------|
|                         | -<br>-<br>-<br>-<br>-<br>- | Обно<br>Вы авторизовались че<br>зайте следующими дай<br>позднее в личном каби<br>Уточнени<br>Подтвердите или изме<br>авы запишетесь. | вление данны<br>рез соцсеть. Мы з<br>нными. Вы может<br>инете:<br>ФИ<br>е адреса элект<br>сомления и инфо | ых профиля<br>аполним ваш профиль<br>е изменить эти данные<br>О: Мусса Бен<br>ТРОННОЙ ПОЧТЫ<br>ронной почты. Мы буде<br>рмацию о курсах, на ко | на<br>ем<br>эторые |      |             |
|                         | e<br>r                     | Нажимая кнопку за<br>пользовательского сог                                                                                           | регистрироваться<br>глашения                                                                              | а, я принимаю условия<br>Зарегистрирова                                                                                                    | ться               |      |             |

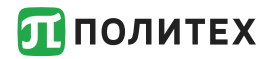

#### Запись на курсы

После регистрации и входа на портал «Открытое образование» все курсы текущего семестра по учебному плану появятся у Вас при переходе по ссылке «Мои курсы»

| Открытое<br>образование Каталог курсов Сотрудничество О проекте Поиск в каталоге Q ОМой профиль<br>Мои курсы<br>Профил(тион курсы             |
|----------------------------------------------------------------------------------------------------|
| 433<br>курса по разным<br>направлениям подготовки Курсы ведущих вузов России. Выйти б<br>для каждого без ограничений<br>Записаться на курсы 🗞 |
|                                                                                                    |
| Веб-графы и методы<br>работы с ними     Управление проектами<br>в современной<br>компании     Основы технологии<br>машиностроения             |

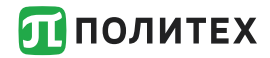

#### Запись на курс

## Можно также найти нужный курс и записаться.

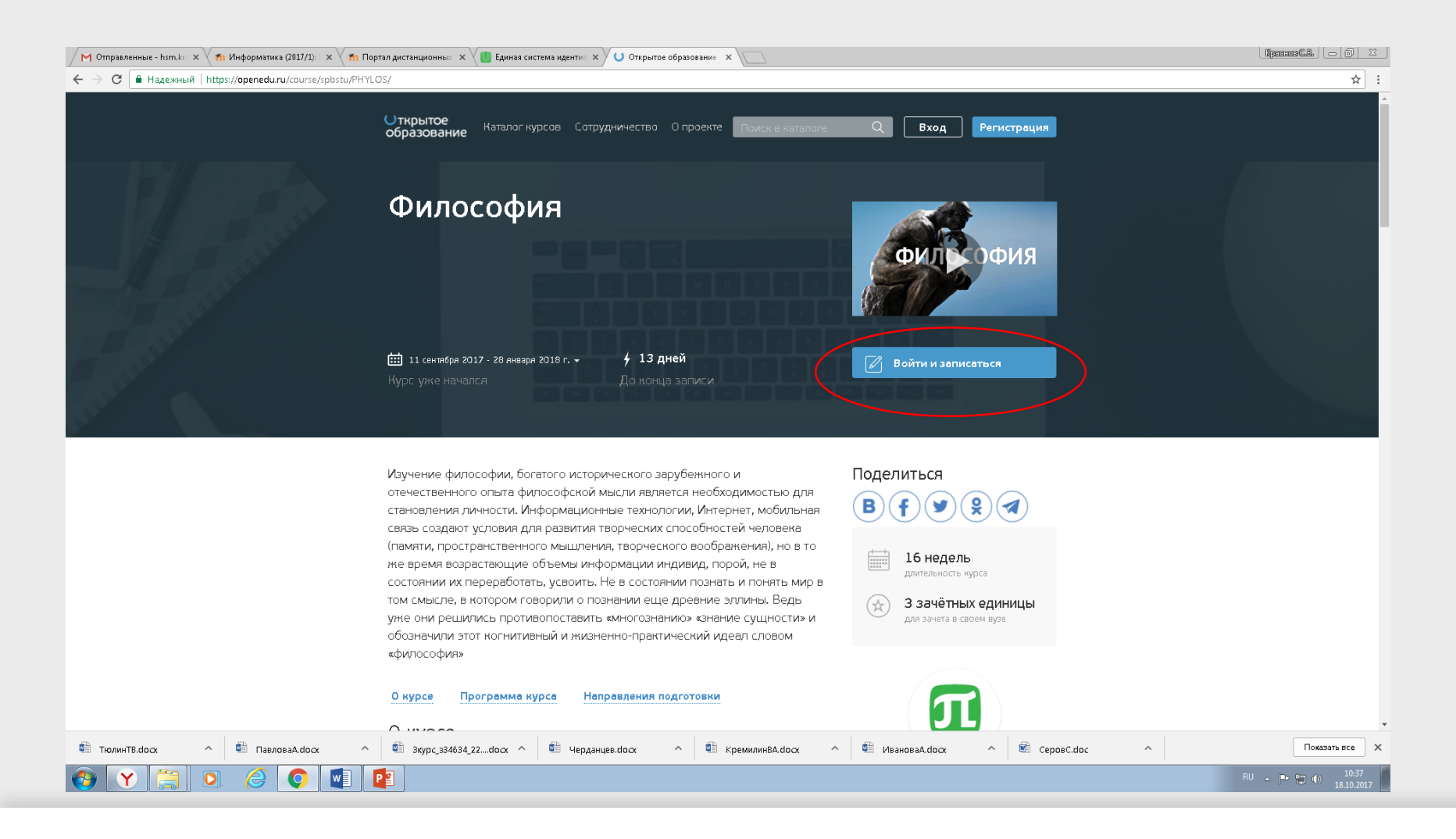

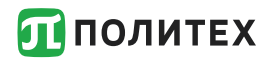

Для обучения на внутренних порталах университета (<u>http://lms.spbstu.ru</u>), своего института (<u>http://dlimet.spbstu.ru</u>), других институтов (<u>http://dl\*\*\*.spbstu.ru</u>) необходимо только войти по этим адресам, используя логин и пароль единой учетной записи (пароль от личного кабинета)

Пример входа в портал представлен на следующих слайдах.

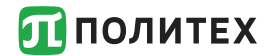

 $\leftrightarrow \rightarrow \mathbf{C}$   $\cong$  dl-imet.spbstu.ru

Русский (ru) 🔻

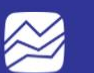

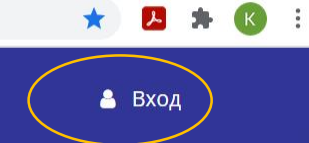

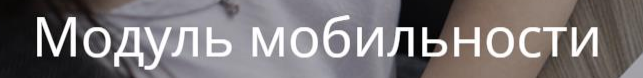

Подробнее

Поиск курса

Q

https://dl-imet.spbstu.ru/#CarouselCaptions KypcoB

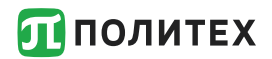

 $\leftarrow \rightarrow C$   $\triangleq$  dl-imet.spbstu.ru/login/index.php

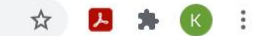

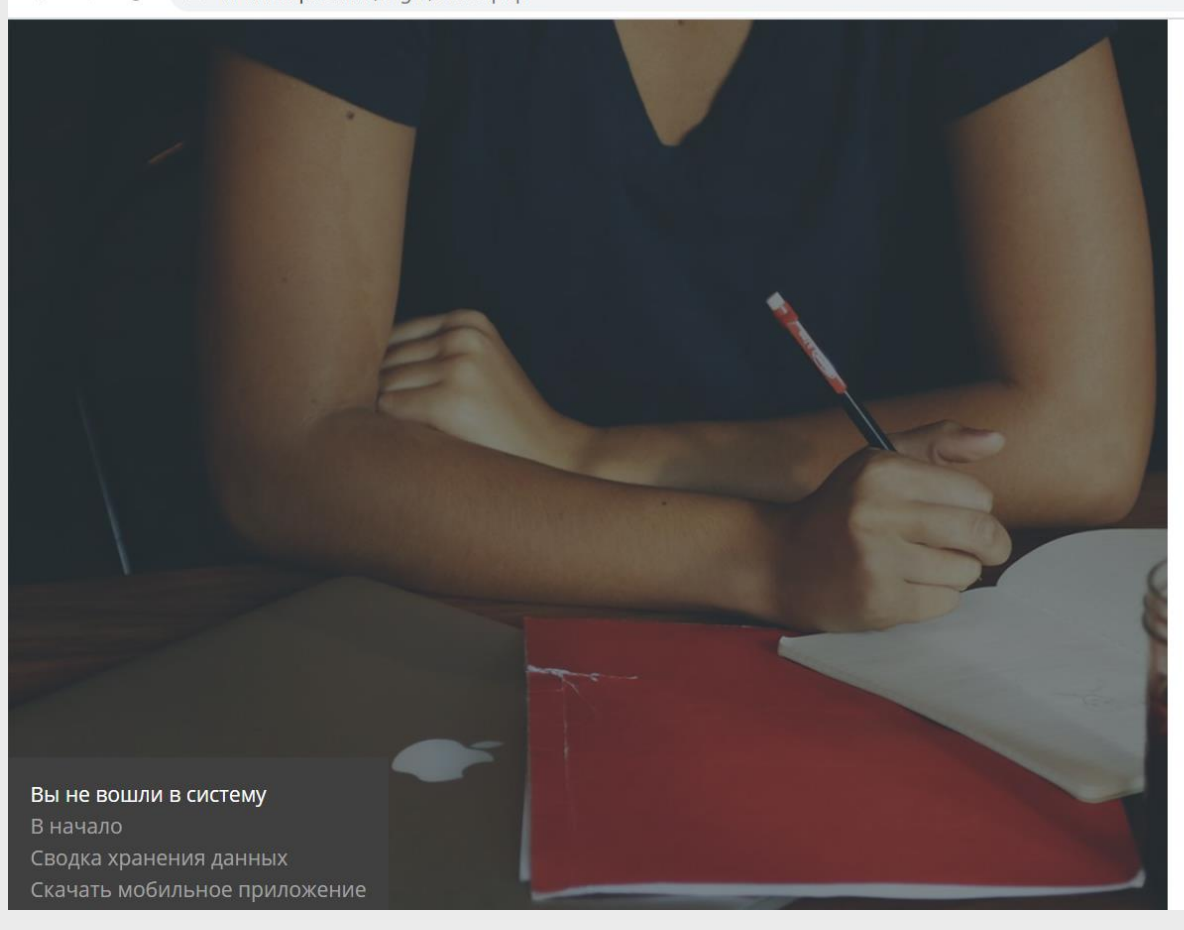

| 10ЧТЫ            |
|------------------|
|                  |
| Forgot Password? |
| и спбпу          |
| 4                |
|                  |

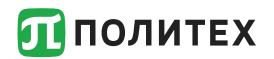

| СБРОС |
|-------|
|       |
|       |

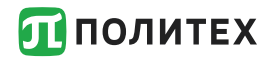

#### Обучение

# После входа на портал по единой учетной записи Вы увидите список курсов на которые Вы записаны преподавателем:

| ≡        | ПОЛИТЕХ<br>Институт промышленного<br>института зкономики<br>и торговли | Recent - Русский (ru) -                                                           |                                    |           |   |                        |                                      |                          |      |
|----------|------------------------------------------------------------------------|-----------------------------------------------------------------------------------|------------------------------------|-----------|---|------------------------|--------------------------------------|--------------------------|------|
| æ        | Личный кабинет                                                         | СДО ИПМЭиТ: Личный кабинет                                                        |                                    |           |   |                        | ۶                                    |                          |      |
| *        | Домашняя страница                                                      | Настроить эту страницу 🗩 Сообщение                                                |                                    |           |   | Категори               | ии курсо                             | )B                       | ×    |
| <b>∰</b> | Календарь                                                              | Сводка по курсам                                                                  |                                    |           |   | семестр<br>Семестр     | и год 2020<br>й год 2020             | )/21, весе<br>)/21, осен | нний |
| Ľ        | Личные файлы                                                           | ▼ Текущие ▼                                                                       | Course name 🔻                      | Summary 👻 | Ŧ | семестр<br>🎓 МООК к    | урсы                                 |                          |      |
| 3        | Content bank                                                           | Автоматизация процессов управления человеч                                        | ческими ресурса<br>га по направлен | ами       |   | 🎓 Курсы к<br>🎓 Курсы к | атегории <sup>с</sup><br>атегории 2  | 1<br>2                   |      |
|          | Мои курсы 🛛 🗲                                                          | 38.03.03 "Управление персоналом"<br>Разработник курса к т.н., доцент Краснов С.В. |                                    |           |   | Админи Курсы с         | стративны<br>труктурны<br>ений инсті | ый катало<br>іх<br>итута | DF   |
| JC.      | Администрирование                                                      | тариоот илк курса клал, доцент краснов е.в.                                       |                                    |           |   | 🕿 Архив<br>Все курсы . | ••                                   | ,                        |      |
|          |                                                                        | Автоматизация процессов управления человеч<br>Краснов Сергей Васильевич           | чески <mark>ми ресурса</mark>      | ами 🚥     |   |                        |                                      |                          |      |
|          |                                                                        |                                                                                   |                                    |           |   | Timeline               |                                      |                          |      |
| *        | <b>e li / «</b>                                                        | Административный каталог дирекции образова                                        | зательных прогр                    | амм       |   | • •                    |                                      |                          | 1± - |

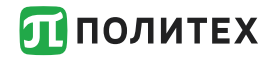

Если Вы не обнаружили тех курсов, на которые Вы должны быть записаны обратитесь к преподавателю-куратору курса, используя форум или на занятии.

Если у Вас возникли проблемы с учетной записью необходимо обратиться в дирекцию института с просьбой сбросить пароль или самостоятельно сбросить пароль на информационном киоске.

Если Вы есть в приказе на зачисление, но у Вас нет логина от личного кабинета и не получается его получить в дирекции или в информационном киоске необходимо обратиться в Центр открытого образования (НИК, ауд.В.1.22)

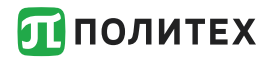

Информационно-библиотечный комплекс (ИБК) обеспечивает доступ ко всем видам информации, обучает использованию научно-образовательных ресурсов. Доступ к ИБК осуществляется по адресу: <u>https://library.spbstu.ru</u>c использованием единой учетной записи

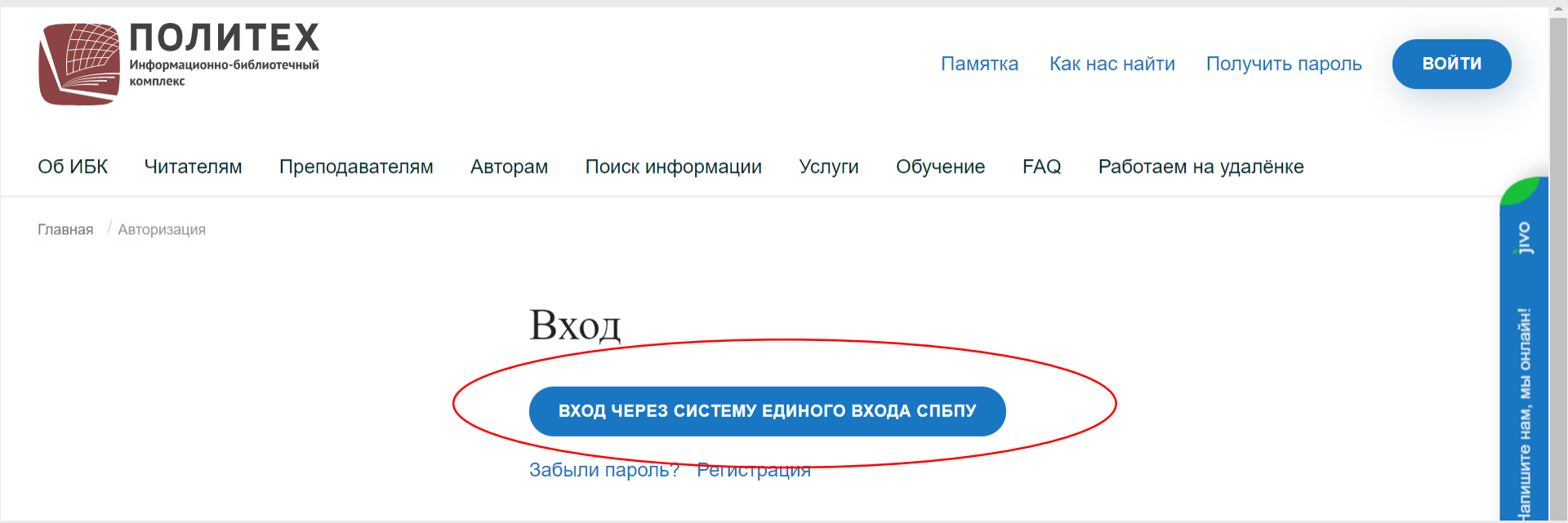

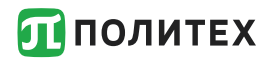

### Контакты:

Техподдержка студентов института:

dl-imet@yandex.ru

Техподдержка университета:

support@spbstu.ru

Техподдержка портала Открытое образование (openedu.ru) в Политехе

openedu@spbstu.ru

Презентацию можно посмотреть на сайте института

https://imet.spbstu.ru/pravila i poryadok izucheniya onlayn kursov/

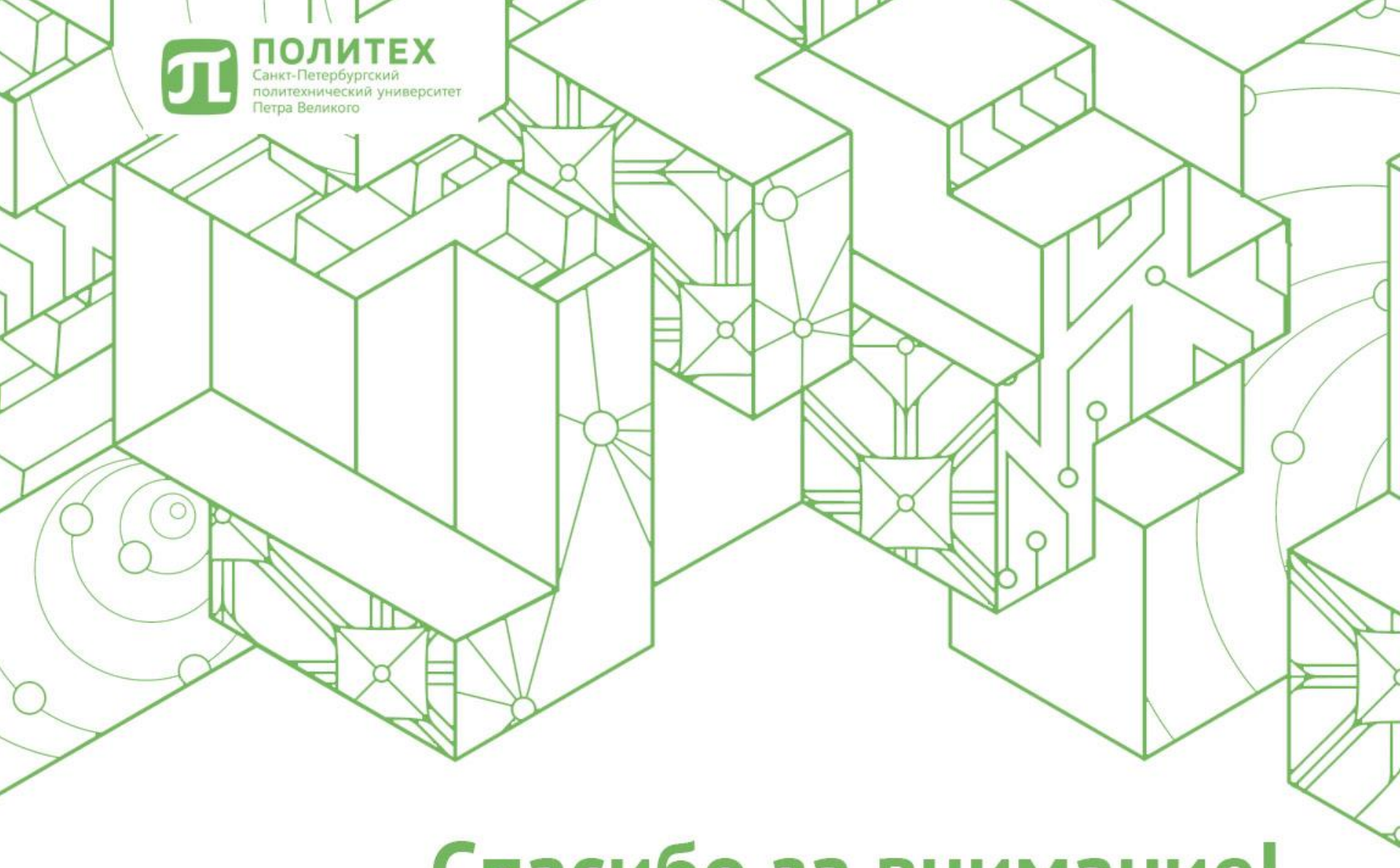

## Спасибо за внимание!